#### คู่มือปฏิบัติงาน

ของ

# นางสาวปณิศา หุภาทิพย์ ตำแหน่ง พนักงานธุรการ กลุ่มอำนวยการ สพป.นศ. เขต ๑ การปฏิบัติงานมาตรฐานสำนักงานเขตพื้นที่การศึกษา

#### งานส่งหนังสือราชการ

สำนักงานเขตพื้นที่การศึกษาประถมศึกษานครศรีธรรมราช เขต ๑ ส่งหนังสือราชการ ๓ ทาง คือ

### ๑. ส่งหนังสือราชการเป็น File อิเล็กทรอนิกส์ ให้โรงเรียนในสังกัด ทรางระบบ My office ขั้นตอนการปฏิบัติ ดังนี้

๑.) เจ้าของเรื่อง ตรวจสอบความถูกต้องของหนังสือส่งเพื่อออกเลขหนังสือส่ง/การลงนามและ ประทับตราให้เรียบร้อย

๒.) กรณีตรวจแล้วถูกต้อง นำหนังสือที่ต้องการส่ง มาออกเลขส่ง ที่เมนูบันทึกทะเบียนส่งทางระบบ My office ของกลุ่มเจ้าของเรื่อง

๓.) กรอกรายละเอียดลงในเมนูบันทึกทะเบียนส่ง พร้อมแนบ File หนังสือส่ง ในทะเบียนหนังสือส่ง เพื่อเก็บไว้ในระบบสารบรรณอิเล็กทรอนิกส์

๔.) ส่งหนังสือเป็น File อิเล็กทรอนิกส์ ทางระบบ My office ให้โรงเรียนที่เกี่ยวข้อง

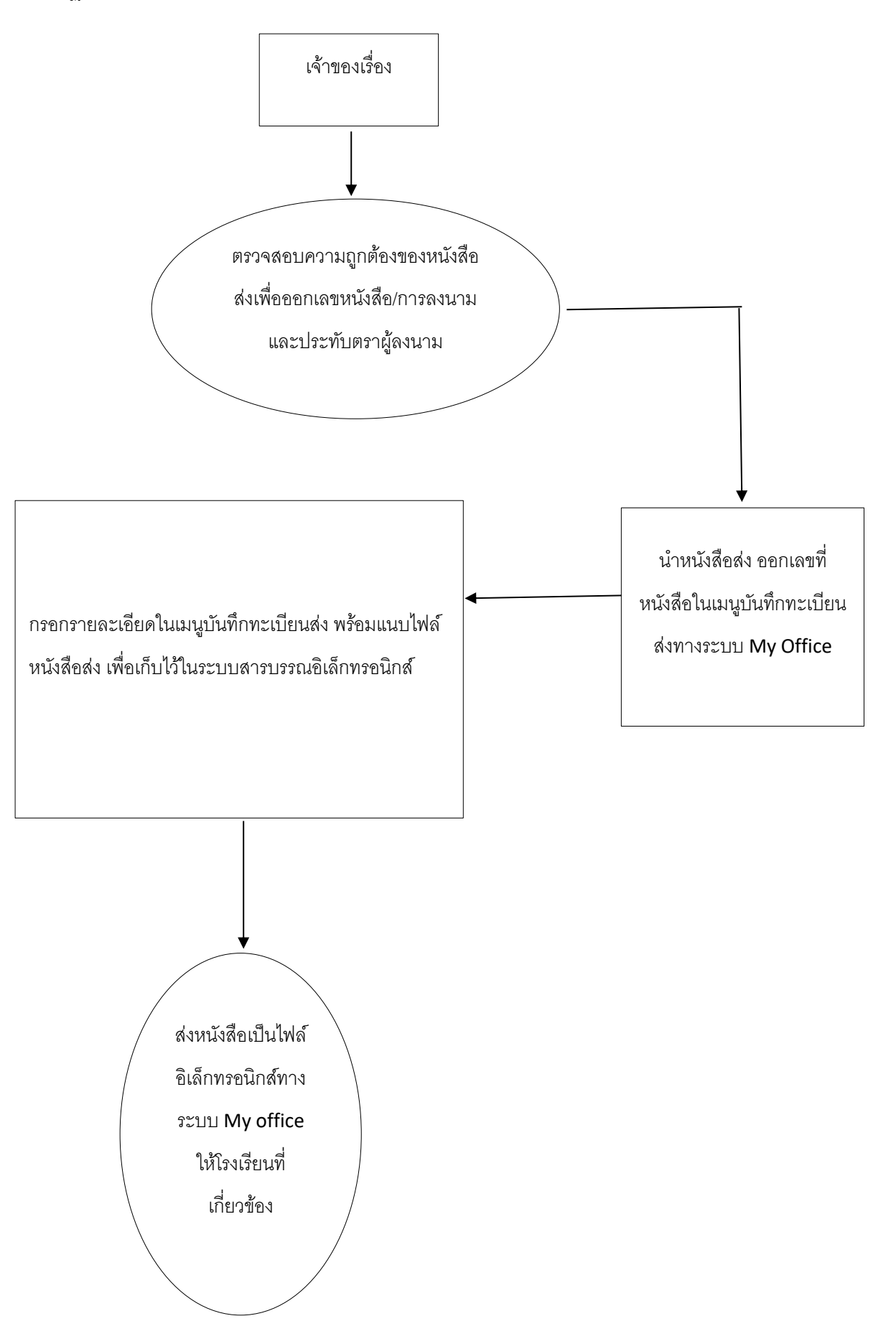

ษ. ส่งหนังสือราชการเป็น File อิเล็กทรอนิกส์ ให้ สพฐ. /สพป./สพม. ทางระบบ Smart obec

## ขั้นตอนการปฏิบัติ ดังนี้

๑.) เจ้าของเรื่อง ตรวจสอบความถูกต้องของหนังสือส่งเพื่อออกเลขหนังสือส่ง/การลงนามและ ประทับตราให้เรียบร้อย

๒.) กรณีตรวจแล้วถูกต้อง นำหนังสือที่ต้องการส่ง มาออกเลขส่ง ที่เมนูบันทึกทะเบียนส่งทางระบบ Smart obec ของกลุ่มเจ้าของเรื่อง

๓.) กรอกรายละเอียดลงในเมนูบันทึกทะเบียนส่ง พร้อมแนบ File หนังสือส่ง ในทะเบียนหนังสือส่ง เพื่อเก็บไว้ในระบบสารบรรณอิเล็กทรอนิกส์

๔.) ส่งหนังสือเป็น File อิเล็กทรอนิกส์ ทางระบบ My office ให้ สพฐ./สพป./สพม. ที่เกี่ยวข้อง

Flow Chart การปฏิบัติงาน ส่งหนังสือราชการเป็น File อิเล็กทรอนิกส์ ให้ สพฐ. /สพป./สพม. ทางระบบ Smart obec

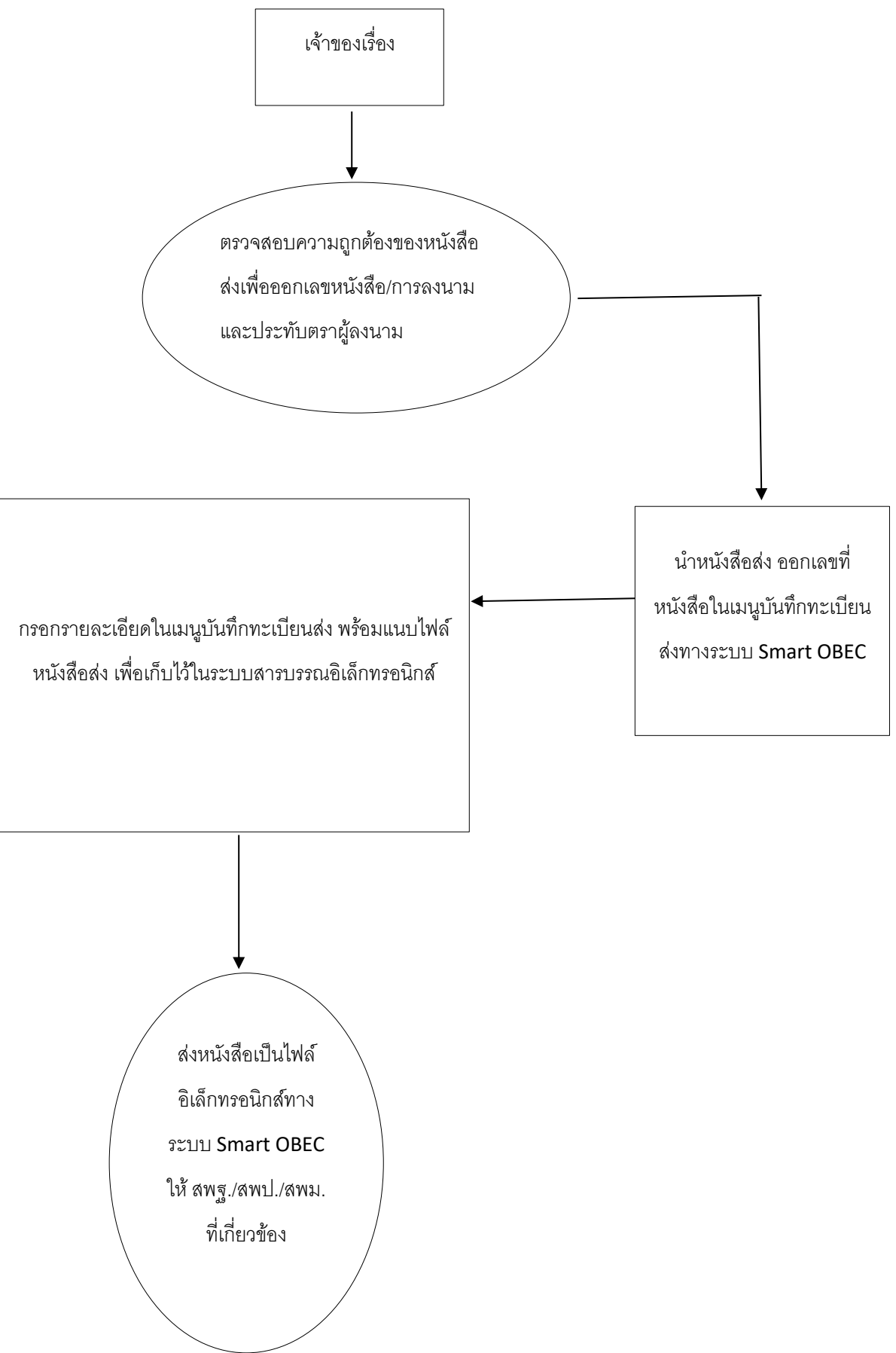

๓. ส่งหนังสือราชการเป็นเอกสาร ให้หน่วยงานของรัฐและเอกชน ส่วนราชการภายนอกและ บุคคลทั่วไป ทางไปรษณีย์

#### ขั้นตอนการปฏิบัติ ดังนี้

๑) เจ้าของเรื่อง ตรวจสอบความถูกต้องของหนังสือส่งเพื่อออกเลขหนังสือส่ง/การลงนามและ ประทับตราให้เรียบร้อย

๒) กรณีตรวจแล้วถูกต้อง นำหนังสือที่ต้องการส่ง มาออกเลขส่ง ที่เมนูบันทึกทะเบียนส่งทางระบบ My office ของกลุ่มเจ้าของเรื่อง

๓) กรอกรายละเอียดลงในเมนูบันทึกทะเบียนส่ง พร้อมแนบ File หนังสือส่ง ในทะเบียนหนังสือส่ง เพื่อเก็บไว้ในระบบสารบรรณอิเล็กทรอนิกส์

๔) ธุรการกลุ่มน้ำหนังสือส่งฉบับจริงให้ กลุ่มอำนวยการ สารบรรณกลาง

๕) สารบรรณกลางตรวจสอบความเรียบร้อย และบันทึกลงทะเบียนคุมหนังสือส่งทุกฉบับ ก่อนบรรจุ
ซอง/กล่อง เพื่อสะดวกแก่การค้นหาและตรวจสอบได้

๖) สารบรรณกลางจ่าหน้าซอง บรรจุซอง/กล่อง ให้เรียบร้อยแล้วลงทะเบียนตามแบบฟอร์มใบนำส่ง ของไปรษณีย์

๗) สารบรรณกลางดำเนินการนำไปส่ง ณ ที่ทำการไปรษณีย์

Flow Chart การปฏิบัติงาน ส่งหนังสือราชการให้หน่วยงานของรัฐและเอกชน ส่วนราชการภายนอกและ บุคคลทั่วไป ทางไปรษณีย์

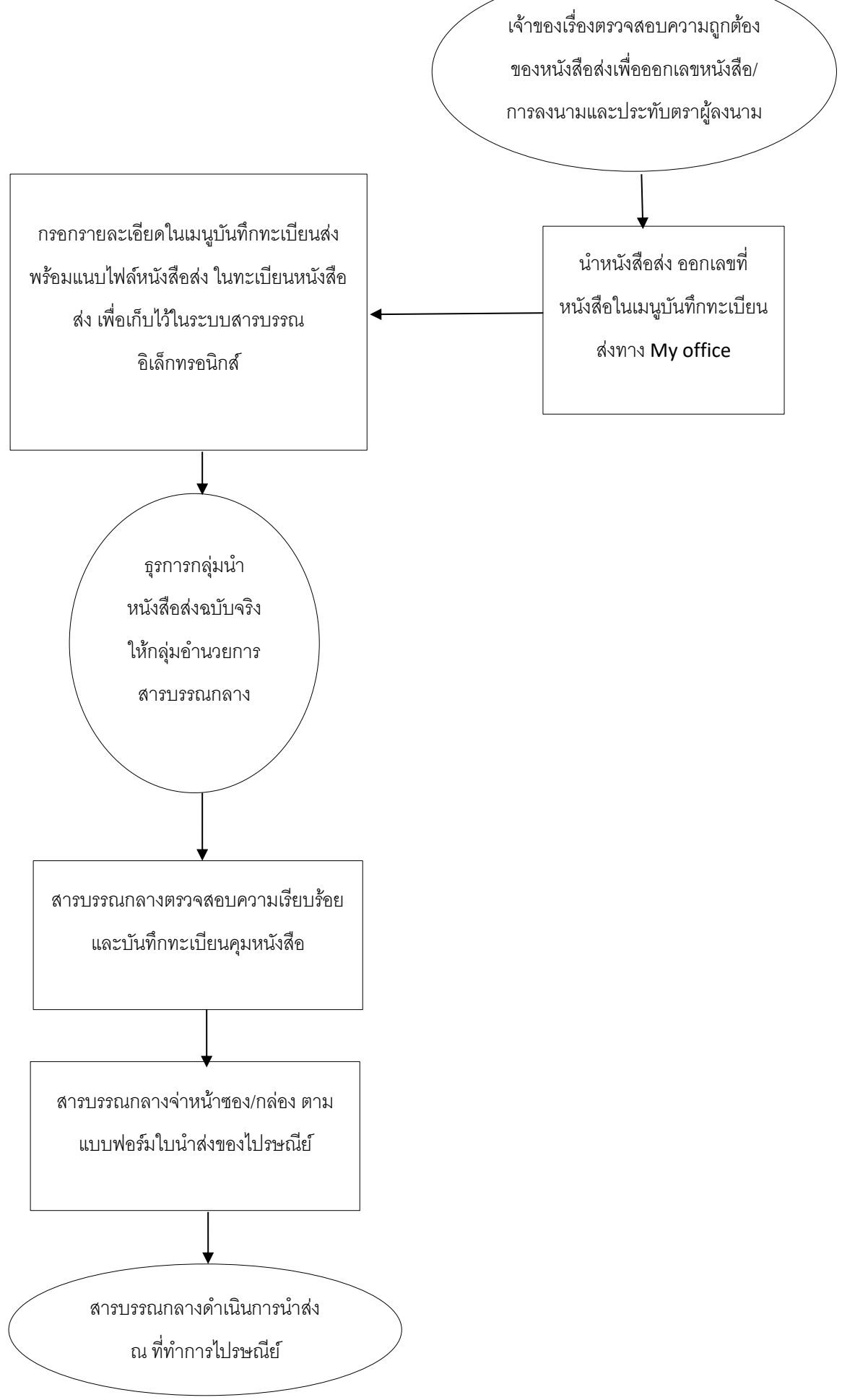